1. SÜRÜM KONTROLÜ: Matriks Trader'ı kullanabilmeniz için, Matriks programınızın sürümünün 2.7.6 ve üzeri olması gerekmektedir. Sürüm kontrolünü, Matriks menüsünün üzerinde fare imlecini bekleterek yapabilirsiniz. Bu sürümde ayrıca, sembol seçini listesinin sağ tarafında bir yıldırım simgesi yer almaktadır.

| ŗ | MATRI | KS          | -         | -      | -     | -     |       | -      |
|---|-------|-------------|-----------|--------|-------|-------|-------|--------|
|   | mat   | <u>niks</u> | s 🛃 🕶 ISM | IAIL   | -     | 1-    |       | - \$ - |
| Γ | SEMB  | Version :   | GOLD 2.7. | ATIS   | GUN.F | SEMB  | SON   | ALIS : |
| L | ADANA | 4.86        | 4.86      | 4.88   | -0.41 | ARCLK | 6.90  | 6.85   |
|   | AEFES | 19.60       | 19.50     | 19.60  | +0.51 | ASELS | 5.70  | 5.65   |
|   | AFYON | 185.00      | 184.00    | 185.00 | +1.09 | ASYAB | 3.88  | 3.86   |
| L | AGYO  | 1.23        | 1.23      | 1.24   | -0.81 | AYGAZ | 6.60  | 6.55   |
| L | AKBNK | 8.50        | 8.45      | 8.50   | +1.80 | BANVT | 5.30  | 5.25   |
| L | AKCNS | 7.35        | 7.35      | 7.40   | -2.00 | BNKTR | 13.55 | 13.50  |
|   | AKENR | 3.24        | 3.22      | 3.24   | 0.00  | BOYNR | 2.13  | 2.12   |
| L | AKGRT | 1.91        | 1.90      | 1.91   | +0.53 | CCOLA | 15.60 | 15.60  |
| L | AKSA  | 2.62        | 2.60      | 2.62   | 0.00  | CIMSA | 9.35  | 9.30   |
|   | ALARK | 3.36        | 3.36      | 3.38   | -0.59 | CLEBI |       | 16.00  |
|   | ALBEK | 2.80        | 2.78      | 2.80   | ±1.45 | DGZTE | 3.06  | 3.06   |

2. **HESABINIZA GİRİŞ YAPMAK İÇİN:** Hesabınıza giriş yapmak için, yıldırım simgesinin sağındaki oka tıklayın ve öncelikle üçüncü sıradaki menü seçeneği olan "Matriks Trader"ı seçili hale getirin. Daha sonra "Matriks Trading Platformuna Gir" menüsünü seçin.

| ŗ | MATRI | (S           |              |              |       |       |               |     |     |               |              |           |               | 1.00          |            |
|---|-------|--------------|--------------|--------------|-------|-------|---------------|-----|-----|---------------|--------------|-----------|---------------|---------------|------------|
| 1 | mat   | riks         | 5 🖬 • K      | SMAIL        | -     | 1.    |               | H   | \$  | · 📈 🍘 🌡       | <b>J</b> 🛛 • | - 🔊 🄇     | BA            | U #-          | <b>X -</b> |
| Γ | SEMB  | SON          | ALIS         | SATIS        | GUN.F | SEMB  | SON           | ALI |     | Matriks Tr    | ading P      | latformur | na Gir        | SATIS         | GUI        |
| l | ADANA | 4.88         | 4.88         | 4.90         | 0.00  | ARCLK | 6.90<br>5.70  | Ê   |     | Portfoy İşl   | emleri P     | enceresi  |               | 1.52          | +1         |
| l | AFYON | 184.00       | 184.00       | 185.00       | +0.51 | ASYAB | 3.86          | 100 | ~   | Matriks Tr    | ader         |           |               | 5.02          | +Č         |
| l | AGYU  | 1.23<br>8.50 | 1.23<br>8.45 | 1.24<br>8.50 | +1.80 | BANVT | 5.25          | L E |     | [0] - MATE    | RIKS - ER    | BROKER    |               | 4.78          | -L<br>C    |
| l | AKENS | 7.40         | 7.40<br>3.22 | 7.45<br>3.24 | -1.33 | BNKTR | 13.55         | 13  | -   | Kurum Ek      |              |           |               | 5.70          | +1         |
| l | AKGRT | 1.90         | 1.90         | 1.91         | 0.00  | CCOLA | 15.60         | 15  | 20  | NUTUTE EKI    | e<br>0.00    | COCOA     |               | 55.00         | +0         |
| l | ALARK | 3.36         | 2.60         | 3.38         | -0.59 | CLEBI | 9.35<br>16.00 | 16  | .00 | 9.35<br>16.10 | +1.27        | FORTS     | 1.75          | 1.76          | +2         |
| l | ALBRK | 2.80<br>7.45 | 2.78<br>7.45 | 2.80<br>7.50 | +1.45 | DGZTE | 3.06<br>7.15  | 3   | .06 | 3.08<br>7.15  | +1.32        | GARAN     | 10.70<br>8.05 | 10.80<br>8.10 | 0<br>+5    |
| l | ANELT | 1.51         | 1.50         | 1.51         | +0.67 | DOHOL | 1.08          | i   | .07 | 1.08          | +1.89        | GLYHO     | 0.69          | 0.70          | -1         |
| L | ANCOD | 4.00         | 4.40         | 4.00         | -0.44 | RAL   | 107.05        |     |     |               | -0.02        | ACE       |               |               | +4         |

- 3. **E-BROKER İLE İŞLEM YAPMAYA DEVAM ETMEK İÇİN:** Matriks Trader'ı kullanmak istemiyorsanız ve eBroker ile devam etmek istiyorsanız, listeden "EBROKER" menüsünü seçili hale getirin.
- 4. FARKLI ARACI KURUMLARIN PROGRAMLARINI BİRLİKTE KULLANMAK İÇİN: "Matriks Trader" uygulaması ile birlikte farklı kurumların işlem platformları arasında geçiş yapmak kolaylaştırılmıştır. "Matriks Trader" menüsünde yer alan "Kurum Ekle" seçeneği ile, eBroker ve/veya kurumun kendi trade uygulamasını kullanarak işlem yaptığınız kurumların listesini menüye eklemeniz ve bunlar arasında hızlı geçiş yapmanız mümkündür. "Kurum Ekle" menüsüne tıklayarak, işlem yapmak istediğiniz platformları seçiniz. Herhangi bir seçim yapmazsanız, listede sadece Matriks Trader ve EBROKER seçenekleri görüntülenecektir.

| MATRIKS                                                                                                    |                                                                                                    |                                                                                                    | 1 E                  |                                    |                                                                                                    |                                                     |
|----------------------------------------------------------------------------------------------------|----------------------------------------------------------------------------------------------------|----------------------------------------------------------------------------------------------------|----------------------|------------------------------------|----------------------------------------------------------------------------------------------------|-----------------------------------------------------|
| matriks 🛃 🖬 ISMAIL                                                                                                    | - 📄 🚺 -                                                                                                    | - 🔌 - 📈 🍞                                                                                                    | <b>₽ 🛇 - 🄊 🕸 - B</b> | B 🗛 🛛 🛟 - 🐼 - 🛷                    | 🤌 💐 🕼 💷  🛣 - 🖆                                                                                                    | P                                                   |
| SEMB SON ALIS SATIS                                                                                                    | GUN.F SEMB SON                                                                                                    | ALIS SATIS                                                                                                    | GUN.F SEMB A         | LIS SATIS GUN.F<br>1.52 1.53 +1.33 | SEMB SON AL                                                                                                    | <b>IS</b>                                           |
| AFYON 184.00 184.00 185.00<br>AGYO 1.23 1.23 1.24<br>AKBNK 8.50 8.45 8.50                                                                                                    | +0.51 ASELS 5.7<br>+0.55 ASYAB 3.8<br>-0.81 AYGAZ<br>+1.80 BANV1                                                                                                    | 0 5.65 5.70<br>36 3.86 3.88<br>Seçimi                                                                                                    | +0.52 FCZYT          | 2.32 2.33 0.00<br>5.00 5.02 +0.40  | GUSGB 1.91 1<br>EUSGB 1.91 1<br>E D 12<br>B 1                                                                                                    | .70<br>.90<br>2.80<br>1.57                          |
| AKCNS         7.50         7.50         7.55           AKENR         3.24         3.22         3.24           AKGRT         1.90         1.90         1.91           AKSA         2.62         2.60         2.62           ALARK         3.36         3.36         3.36           ALBRK         2.80         2.78         2.80           ALKIM         7.50         7.45         7.50           ANELT         1.51         1.50         1.51           ANELT         4.50         4.48         4.50 | 0.00 BNKTF Kurum<br>0.00 BOYN MATR<br>0.00 CCOLA GARA<br>0.00 CIMSA GARA<br>0.00 CIMSA GARA<br>0.059 CLEBI ECZAU<br>+1.45 DGZTI YATU<br>+2.74 DOAS FINAN<br>+0.67 DOHO IS YAT<br>0.044 DXY IS YAT                                                                                                    | Listesi<br>IKS - EBROKER<br>NTI-COOLGEN<br>CI - NETYATIRIM 24<br>LIM FINANSMAN - YFAS TI<br>SBANK<br>TIRIM -TRADEMASTER<br>TIRIM - KYBELE | RADE                 | Seçilenler<br>MATRIKS - EBROKER    | 5<br>5<br>2<br>1<br>5<br>2<br>7<br>1<br>5<br>5<br>5<br>5<br>5<br>5<br>3<br>0<br>1<br>30<br>5<br>5<br>5<br>9<br>1<br>5<br>5<br>5<br>9<br>1<br>5<br>5<br>5<br>9<br>1<br>5<br>5<br>5<br>5<br>5 | i.80<br>.60<br>2.26<br>1.57<br>1.00<br>5.70<br>3.78 |
| ACKL<br>XU30 Agu 10/111F_IX0300810 ↓<br>XU30 Yakin Vade/111F_IX030 ↓<br>USD Agu 10/301F_FXUSD081 ↓<br>USD Yakin Vade/301F_FXUSD ↓                                                                                                    | SON         AI           77.325         77           77.325         77           1.5200         1.           1.5200         1.                                                                                                    | IS - FORTIS TRADER                                                                                                    |                      |                                    | T.H<br>1,032<br>1,032<br>16,<br>16,                                                                                                    | IA(<br>2,7<br>2,7<br>,97<br>,97                     |
| XU30 Eki 10/111F_IX0301010                                                                                                    | 77.625 7<br>Adres                                                                                                    | 5:                                                                                                    |                      | 🔇 İptal                            | Gözat 9,<br>♥ Uygula                                                                                                    | 22                                                  |
| AKTIF ALIS         384,154,715         AK           SIRA         SAAT         SOZ           9030         14:24:07         VIX030081                                                                                                    | Figure         Figure         Figure< | IKTAR HAC<br>5 38.6                                                                                                    | IN ALAN<br>63 IS     | SATAN<br>ZIRAAT                    | <u>VOB NO</u> •<br>14003                                                                                                    | BI                                                  |

5. **HESAP BİLGİLERİNİZİ GİRİN:** "Matriks Trading Platformuna Gir" menüsünü seçtiğiniz, "Kullanıcı Girişi" ekranı açılacaktır. Bu ekranda, listeden aracı kurumunuzu seçerek, hesap bilgilerinizi girebilirsiniz. Eğer aracı kurumunuz, "Anlık Emir Durumu Güncelleme" özelliğini destekliyorsa "Sokete Bağlan" seçeneği aktif olacaktır. Ağ bağlantınız ve güvenlik ayarlarınız bu tip bir soket bağlantısı ile emirlerinizin anlık olarak güncellenmesini destekliyorsa, bu seçeneği işaretleyerek bağlantı kurabilirsiniz.

|                                          |           | .0.                                                                                                    | 10 400                                                                           |                               |                | -0.45 KDD   | 0.0                                              | 0 0 50 0                                                                                                    | -0.4E        | CNICY                                   | 174 1                             | 70 1                                                               | 74 .1.10                                                                                        |
|------------------------------------------|-----------|----------------------------------------------------------------------------------------------------|----------------------------------------------------------------------------------|-------------------------------|----------------|-------------|--------------------------------------------------|----------------------------------------------------------------------------------------------------|--------------|-----------------------------------------|-----------------------------------|--------------------------------------------------------------------|-------------------------------------------------------------------------------------------------|
| OT                                       | S.LOT     | SATIS                                                                                                    | ADET                                                                             | G.ADET                        | <b>G.YUKSE</b> | G.DUSUK     | A.ORT                                            | T.HACIM                                                                                                    | G.ADET       | ACIK PO                                 | Z. GUN.F                          | UZLASM                                                             | A TEORIK                                                                                        |
| 28                                       | 15        | 77.275                                                                                                    | 115                                                                              | 135460                        | 77.375         | 75.675      | 76.683                                           | 1,038,742,00                                                                                                    | 135460       | 21028                                   | 81 +2.15                          | 77.3                                                               | 25 77.15                                                                                        |
| 28                                       | 15        | 77.275                                                                                                    | 115                                                                              | 135460                        | 77.375         | 75.675      | 76.683                                           | 1,038,742,00                                                                                                    | 135460       | 21020                                   | 81 +2.15                          | 77.3                                                               | 25 77.150                                                                                       |
| 73                                       | 284       | 1.5200                                                                                                    | 1                                                                                | 11192                         | C FOFF         |             | 4 5040                                           | 43 000 000                                                                                                    | ·            | 710                                     | 86 -0.56                          | 1.52                                                               | 00 1.520(                                                                                       |
| 73                                       | 284       | 1.5200                                                                                                    | 1                                                                                | 11192                         | 🔖 Kullan       | ıcı Girişi  |                                                  |                                                                                                    | ×            | 710                                     | 86 -0.56                          | 1.52                                                               | 00 1.520(                                                                                       |
| 6                                        | 51        | 77.625                                                                                                    | 41                                                                               | 1247                          |                |             |                                                  |                                                                                                    |              | 27                                      | 58 +2.07                          | 77.5                                                               | 75 78.00                                                                                        |
| 216<br>AR<br>2<br>1<br>50<br>5<br>1<br>2 | Fark<br>  | <ul> <li>65,119,</li> <li>HACIN</li> <li>3,956</li> <li>7,728</li> <li>386,375</li> <li>38,638</li> <li>7,728</li> <li>22,102</li> <li>SAAT</li> <li>3,14,27,1</li> </ul> | 328 (Y<br>ALAN<br>FINANS<br>SANKO<br>TEB<br>IS<br>GEDIK<br>GEDIK<br>CALLO<br>IMK | TL)<br>EKLESEN TU<br>B TOPLAN |                |             | Hesa Tac<br>Hesa Tac<br>Tak<br>Tek<br>Ter<br>Yar | TRİKS DENEME<br>amit Menkul<br>zitif Menkul<br>cirler Menkul<br>sısim Yatırım<br>cıstil Menkul<br>a Menkul<br>a Menkul<br>a Kerdi Yatırım<br>u Kredi Yatırım |              | 5 dakika D<br>0 Diverse<br>71 4<br>06 4 | AL IS<br>77.68<br>SON<br>10525.43 | işi 63,746 Y<br>soltren holid<br>SATIS<br>77.73<br>GUN.F<br>100.81 | TL arttı. (%-0.68<br>ini. name airin ad<br>GUN.F<br>0.15<br>0.08<br>0.10<br>SAAT<br>23:01:36 IS |
| 5 4                                      | 16,102,71 | 3 14:27:3                                                                                                    | SIRA                                                                             | SAAT                          | D- XI          |             | Zira                                             | aat Yatırım Test Sis                                                                                                    | temi         | - Eylul                                 |                                   | 0                                                                  | 0 D                                                                                             |
|                                          | 13,355,57 | 4 14:27:3                                                                                                    | 1254                                                                             | 95 14:27                      | Dagialiu       | Ayanan      | MA 🔜                                             | TRIKS DENEME (                                                                                                    | DRTAMI 💌 🗩   |                                         | 10511.00                          | U<br>E4.00                                                         | U N                                                                                             |
|                                          | 8,090,52  | 7 14:27:3                                                                                                    | 1254                                                                             | 94 14:27                      |                |             |                                                  |                                                                                                    |              | (Gecik                                  | 10511.00                          | 54.00                                                              | 14:27:40 F                                                                                      |
|                                          | 54,004,44 | 4 14:27:3                                                                                                    | 1527                                                                             | 63 17:55                      | 11 Beath       |             | 54 1                                             | Nasdag                                                                                                    | 100 Index (F | iecikmel                                | 1890 40                           | 15.02                                                              | 23.15.15                                                                                        |
|                                          | CATIC     | COOT                                                                                                    | SEMB                                                                             | SON                           | ALIS S/        | ATIS GUN.   | GUN.F S                                          | AAT NASDA                                                                                                    | Q 100 FUTU   | RE - Eyl                                |                                   | 0                                                                  | 0 B                                                                                             |
|                                          | 5102      | 5HH<br>14·27·4                                                                                                    | SUSD                                                                             | 1.5105                        | 1.5100 1       | .5110 -0.53 | -0.008 14                                        | E-Mini N                                                                                                    | lasdaq100 E  | ylul 10 (                               |                                   | 0                                                                  | 0 G                                                                                             |
|                                          |           | 14.27.4                                                                                                    | SEUR                                                                             | 1.9660                        | 1.9650 1       | .9670 +0.15 | 0.0030 14                                        | 27: NASDA                                                                                                    | Q 100 FUTU   | RE (Geci                                | 1896.25                           | 8.75                                                               | 14:27:34                                                                                        |
|                                          | . 2003    | 14.07.4                                                                                                    | Lecum                                                                            | 205 2127                      | 202.22.20      | 0.100 0.40  | 1,500, 17                                        | L.2.2.4                                                                                                    |              |                                         |                                   |                                                                    | G                                                                                               |
| 3                                        | 1.3407    | 14:27:4                                                                                                    |                                                                                  | ui Aliai                      | (Catioi        |             |                                                  | S&P 500                                                                                                    | D Index (CME | ]                                       | 1115.01                           | 12.35                                                              | 23:05:05 C                                                                                      |

| )             | 1.07      | +0                | .00 GAR                    | ENI                  | 0.70     | +1.98 KOZ   | ZAA 3.7   | 3 3.40<br>8 3.76 | 3.78         | +0.53   | SKBNK                                              | 1.63 1.                    | 63 ·                          | .64 +2.52                   |
|---------------|-----------|-------------------|----------------------------|----------------------|----------|-------------|-----------|------------------|--------------|---------|----------------------------------------------------|----------------------------|-------------------------------|-----------------------------|
| LOT           | S.LOT     | SATIS             | ADET                       | G.ADET               | G.YUKSE  | G.DUSUK     | A.ORT     | T.HACIN          | 4 G./        | ADET    | ACIK PO                                            | Z. GUN.F                   | UZLASI                        | A TEORI                     |
| 68            | 29        | 77.175            | 5                          | 136330               | 77.375   | 75.675      | 76.686    | 1,045,458        | ,00 1        | 36330   | 2100                                               | 21 +2.02                   | 77.3                          | 25 77.2                     |
| 68            | 29        | 77.175            | 5                          | 136330               | 77.375   | 75.675      | 76.686    | 1,045,458        | ,00 1        | 36330   | 2100                                               | 21 +2.02                   | 77.3                          | 25 77.2                     |
| 1030          | 778       | 1.5195            | 50                         | 11414                | 1 FOFF   |             | 4 2040    | 47.070 -         | 40           |         | 713                                                | 03 -0.59                   | 1.52                          | 00 1.52                     |
| 1030          | 778       | 1.5195            | 50                         | 11414                | 🔖 Kullar | nıcı Girişi |           |                  |              | ×       | 713                                                | 03 -0.59                   | 1.52                          | 00 1.52                     |
| 5             | 56        | 77.625            | 1                          | 1264                 |          |             |           |                  |              |         | 27                                                 | 48 +1.87                   | 77.5                          | 75 78.1                     |
|               |           |                   |                            |                      |          |             | ne        | tr               |              |         |                                                    |                            |                               |                             |
| 1,931<br>KTAR | Fark      | : 64,806<br>HACIN | , 967 (Y<br>Alan<br>Ziraat | TL)                  |          | <b>A</b>    |           | obal Menkul      | e Bi         | roker   | <mark>10 dakika</mark><br>5 dakika E<br>2 dakika T | EVNYO para<br>SEMS para çi | giriş farkı=2<br>kışı 7,676 Y | 7,770 YTL (<br>TL azaldı.(% |
| 5             |           | 38,588            | GLOBAL                     |                      |          | 8 %         | / Muște   | rino             |              |         | 9                                                  | 77.66                      | 77.71                         | 0.13                        |
| 1             |           | 7,760             | DENIZ                      |                      | $\sim$   | $\swarrow$  |           | PIN              |              |         | 6                                                  |                            |                               | 0.08                        |
| 1             |           | 7,718             | SANKO                      |                      |          |             |           | Sifre            |              |         | 0.4                                                |                            |                               | 0.10                        |
|               | 2011      |                   |                            |                      |          |             |           | E Cal            | unte De Elem | -       |                                                    | SON                        | GUN.F                         | SAAT                        |
| C8            | 13 197 94 | 4 14·28·5         |                            | B TOPLAN             | 4        |             |           | W 50             | kete bagiari |         |                                                    | 10525.43                   | 100.81                        | 23:01:36                    |
| iC5           | 13,873,25 | 9 14:28:5         | SIRA                       | SAAT                 |          | 2012        | 31        | /azgec           | Tam          | am      | - Eylul                                            |                            | 0                             | 0                           |
| iC1 🖡         | 11,902,71 | 4 14:28:5         | 1268                       | 31 14:29<br>30 14:29 | Bağlantı | Ayarları    |           | angey            | -            |         | 0 V.(C                                             |                            | 0                             | 0                           |
| iC1 🖡         | 7,548,94  | 1 14:28:5         | 1268                       | 29 14:29             |          |             |           |                  |              |         | (Gecik                                             | 10511.00                   | 54.00                         | 14:28:39                    |
| :5 1          | 54,438,19 | 2 14:28:5         | 1268                       | 28 14:29             | AC DDTC  | ne"         |           | No.              | dag 100 l    | ndou (G |                                                    | 1000 40                    | 15.02                         | 22-15-15                    |
|               |           |                   | SEMP                       | SUN                  |          |             |           |                  |              |         |                                                    | 1030.40                    | 13.02                         | 23.13.13                    |
| S             | SATIS     | SAAT              | SUSD                       | 1 5105               | 1.5100 1 | 5110 -0.53  | -0.008 1/ | 284 E-M          | ini Nasda    | a100 E  |                                                    |                            | 0                             | 0                           |
| 95            | 1.5101    | 14:29:0           | SEUR                       | 1.9660               | 1.9650 1 | .9670 +0.15 | 0.0030 14 | 28:5 NAS         | DAQ 100      | FUTUF   | RE (Geci                                           | 1896.50                    | 9.00                          | 14:28:56                    |
| 70            | 1.9679    | 14:29:0           | Lecuu                      | 205 2127             |          | 0.100 0.40  | 1 500 1   | سمحب             |              |         |                                                    |                            |                               |                             |

6. **BAĞLANTI AYARLARI :** Aracı kurumunuzla yaptığınız bağlantıda "Proxy Server" kullanmanız gerekiyorsa, Giriş ekranındaki "Bağlantı Ayarları" seçeneğine tıklayarak, açılan pencerede, proxy seunucusu parametrelerini girebilirsiniz.

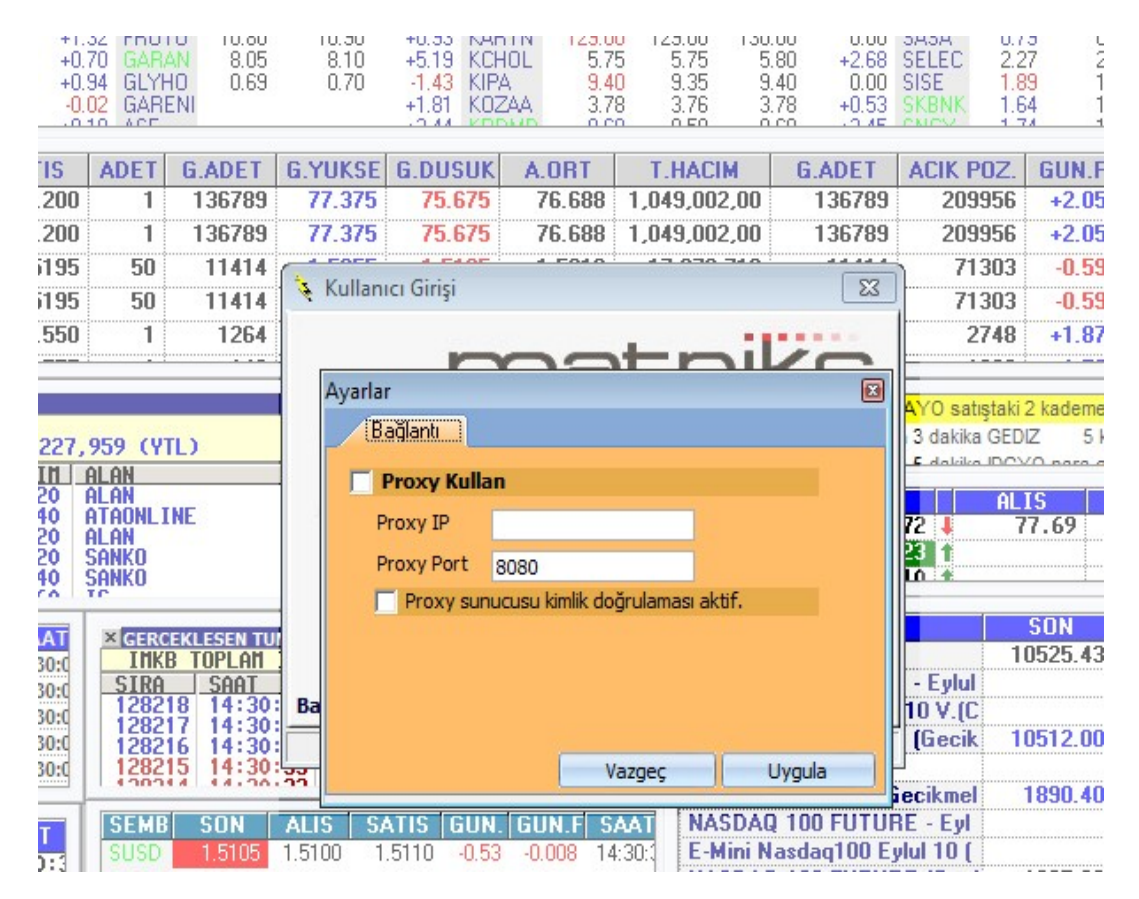

 PORTFÖY İŞLEMLERİ : Kullanıcı bilgilerinizi doğru girdiyseniz ve bağlantı ayarlarınızda herhangi bir sorun yoksa, "Portföy İşlemleri" penceresi açılacaktır. Hesabınızın durumunu, emirlerinizi, ekstrenizi ve aracı kurumunuzun size sağladığı raporları bu ekranı kullanarak görüntüleyebilirsiniz. Bu ekran temel olarak dört sekmeye ayrılmıştır: İMKB, VOB, aracı kurumunuzun internet sayfası, toplu emir girişi ekranı. Bu penceredeki tüm alt sekmelerde, kolon genişliklerini ve görünürlük ayarlarını değiştirebilir ve kaydedebilirsiniz. Yaptığınız ayarlar, işlem yaptığınız her bir aracı kurum için ayrı ayrı saklanmaktadır. Aracı kurumların yazılımları farklı veri setlerini desteklemektedirler. Bu nedenle ekrandaki kolonların bazıları boş olabilir. Bu kolonları gizlemek için, herhangi bir kolon başlığına farenizin sağ düğmesi ile tıklayın, Açılan menüden, Kolon başlığının işaretini kaldırın. Giriş yaptığınız alt hesapların listesini, ekranın sağ üst kösesinde yer alan listede görebilirsiniz. Bu listeden farklı hesaplar seçerek bilgilerini görüntüleyeblirsiniz.

8. YENİ HESAPLARA GİRİŞ YAPMAK İÇİN : Matriks Trader ile birden fazla aracı kurumdaki hesaplarınıza erişebilirsiniz. Giriş yapılacak hesap sayısında bir sınırlama bulunmamaktadır. Yeni bir hesaba giriş yapmak için ekranın sağ üst tarafında yer alan ve üzerinde yeşil artı ve kapı resmi olan düğmeye basınız veya ekranın sağ alt köşesinde yer alan "MENÜ" düğmesine basarak, açılan menüden "Başka Hesaba Giriş" seçeneğini tıklayınız.

| <b>N</b> 4 |
|------------|
| đ.         |

Kullanıcı girişi ekranı açılacaktır. Bu ekranı kullanarak, diğer giriş yapmak istediğiniz aracı kurumu listeden seçip, kullanıcı bilgilerinizi giriniz.

| PORT    | föy İşi   | EMLERİ ·       | [Matri     | ks Simülas    | syon] 801    | 762         |            |              |            |           | Ĩ <b>⊑</b> [M | latriks S | Simülasy | on] 8017 | 62 🛃   | ● 7 ₽ ₽ - 💥 |
|---------|-----------|----------------|------------|---------------|--------------|-------------|------------|--------------|------------|-----------|---------------|-----------|----------|----------|--------|-------------|
| ÍMK     | BVO       | B Matri        | ks Simü    | ilasyon 1     | Foplu Emir   | ]           |            |              |            |           |               |           |          |          | Г      | matriks     |
| Portf   | öy Bekle  | eyen Emirler   | Gerçek     | leşen Emirler | İptal Edilmi | ş Emirler 🛛 | Hesap Bilg | ileri Ekstre | Gün İçi İş | lem Özeti |               |           |          |          |        |             |
| Hesap   | Tür       | Menkul         | Miktar     | Miktar T1     | Miktar T2    | Fiyat       | Tutar      | Satılabili   | Maliyet    | Kar/Zara  | Açıkla        | Vade      | Tarih    | Kredi    | AL/SAT |             |
| 801762  | HS        | ACIBD          | 0          | 0             | 6            | 12.80       | 76.80      | 0            | 12.68      | 0.70      |               |           |          | 0        | AL SAT |             |
| 801762  | HS        | AGYO           | 0          | 0             | 39           | 1.23        | 47.97      | 0            | 1.48       | -9.71     |               |           |          | 0        | AL SAT |             |
| 801762  | HS        | AKBNK          | 0          | 0             | 529          | 8.35        | 4,417.1    | 0            | 8.06       | 151.31    |               |           |          | 0        | AL SAT | 1           |
| 801762  | HS        | ARCLK          | 0          | 0             | 2            | 7.00        | 14.00      | 0            | 6.73       | 0.55      |               |           |          | 0        | AL SAT | 1           |
| 801762  | HS        | ASYAB          | 0          | 0             | 1            | 3.86        | 3.86       | 0            | 3.86       | 0.00      |               |           |          | 0        | AL SAT | i i         |
| 801762  | HS        | DOAS           | 0          | 0             | 2            | 7.15        | 14.30      | 0            | 7.20       | -0.10     |               |           |          | 0        | AL SAT | i           |
| 801762  | HS        | DOHOL          | 0          | 0             | 67           | 1.07        | 71.69      | 0            | 1.08       | -0.66     |               |           |          | 0        | AL SAT |             |
| 801762  | HS        | ECILC          | 0          | 0             | 60           | 2.31        | 138.60     | 0            | 2.57       | -15.79    |               |           |          | 0        | AL SAT | 1           |
| 801762  | HS        | EREGL          | 0          | 0             | 64           | 4.20        | 268.80     | 0            | 4.19       | 0.41      |               |           |          | 0        | AL SAT | i i         |
| 801762  | HS        | GARAN          | 0          | 0             | 123          | 7.95        | 977.85     | 0            | 7.39       | 69.44     |               |           |          | 0        | AL SAT |             |
| 801762  | HS        | IHLAS          | 0          | 0             | 26           | 0.63        | 16.38      | 0            | 0.70       | -1.82     |               |           |          | 0        | AL SAT |             |
| 801762  | HS        | KRDMD          | 0          | 0             | 1            | 0.59        | 0.59       | 0            | 0.64       | -0.05     |               |           |          | 0        | AL SAT |             |
| 801762  | HS        | MERKO          | 0          | 0             | 5            | 1.34        | 6.70       | 0            | 1.31       | 0.16      | •             |           |          | 0        | AL SAT |             |
| 801762  | HS        | TATKS          | 0          | 0             | 4            | 3.38        | 13.52      | 0            | 3.30       | 0.32      | 0             |           |          | 0        | AL SAT | 1           |
| 801762  | HS        | THYAO          | 0          | 0             | 1            | 4.54        | 4.54       | 0            | 4.14       | 0.40      | •             |           |          | 0        | AL SAT |             |
|         |           |                |            | ••••••        |              |             |            |              |            | ¢         |               |           |          |          |        |             |
|         |           |                |            |               |              |             |            |              |            |           |               |           |          |          |        |             |
|         |           |                |            |               |              |             |            |              |            |           |               |           |          |          |        |             |
|         |           |                |            |               |              |             |            |              |            |           |               |           |          |          |        |             |
|         |           |                |            |               |              |             |            |              |            |           |               |           |          |          |        |             |
|         |           |                |            |               |              |             |            |              |            |           |               |           |          |          |        |             |
|         |           |                |            |               |              |             |            |              |            |           |               |           |          |          |        |             |
|         |           |                |            |               |              |             |            |              |            |           |               |           |          |          |        |             |
|         |           |                |            |               |              |             |            |              |            |           |               |           |          |          |        | -           |
| •       |           |                |            |               |              |             |            |              |            |           |               |           |          |          |        | •           |
| Overall |           | 50,            | 172.92     | Çekilel       | bilir Temi   | nat         | 40,        | 956.35       |            |           |               |           |          |          | -      | CÜNCTUT     |
| İşlem L | imiti     |                | 0.00       | Bekley        | ven Emir     |             |            | 0.00         |            |           |               |           |          |          |        | , OUNCELLE  |
| <> 18:1 | 4:49 Hesa | ap özeti bilgi | si sorgula | ndı. [MSG:Su  | ccess]       |             |            |              |            |           |               |           |          |          |        | AL/SAT MENU |

9. HESAPLARDAN ÇIKIŞ – LOGOUT : Matriks Trader ile giriş yaptığınız hesaplardan çıkmak için ekranın sağ üst köşesinde yer alan ve üzerinde kırmızı eksi ve kapı resmi bulunan düğmeye basınız. "Oturumu Kapat" ekranı açılacaktır. Bu pencereyi kullanarak seçili hesaptan, tüm hesaplardan veya sadece seçeceğiniz hesaplardan çıkış yapabilirsiniz. Hesaptan çıkış işlemi için ekranın sağ alt köşesinde yer alan "MENÜ" düğmesine basarak, açılan menüden "Seçili hesaptan çıkış", "Tüm hesaplardan çıkış" seçeneklerini de kullanabilirsiniz.

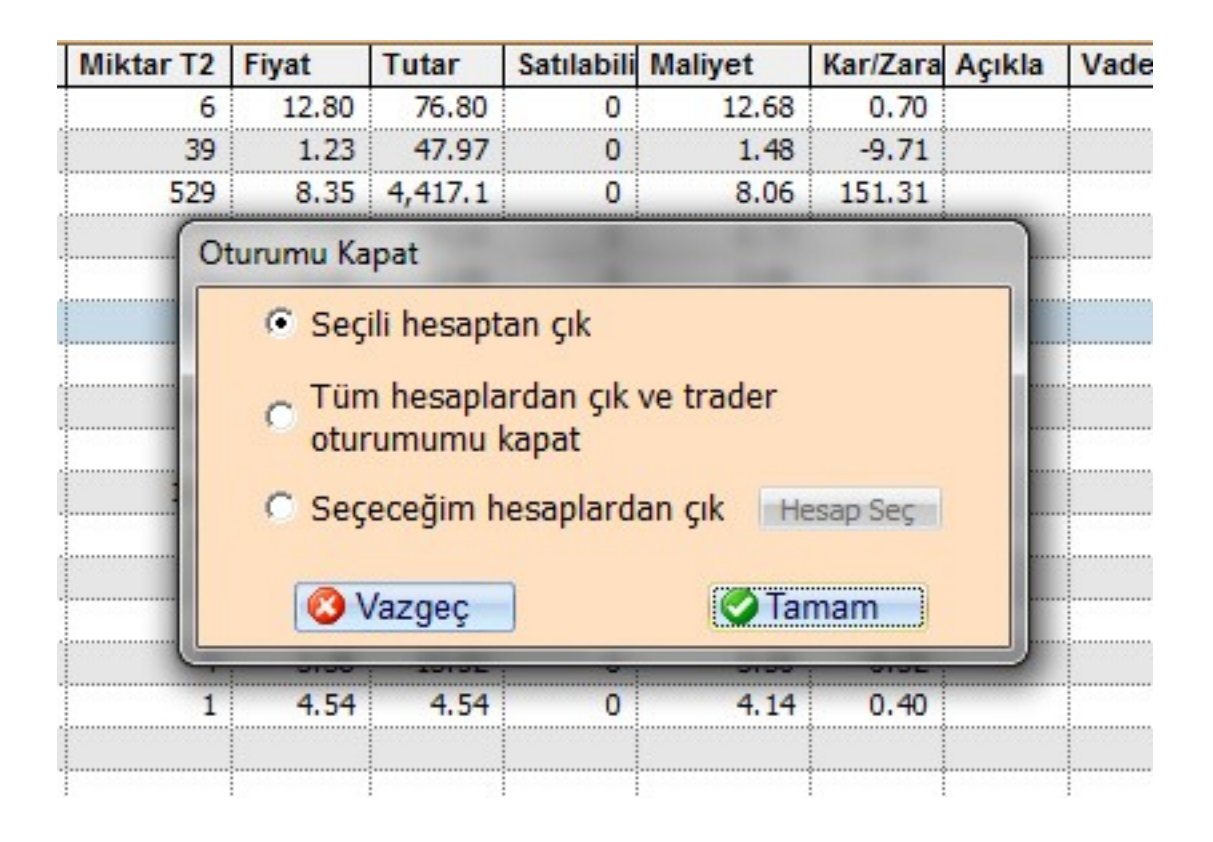

10. FARKLI ARACI KURUMLARDAKİ HESAPLARINIZDAN YANLIŞLIKLA İŞLEM YAPMAMAK İÇİN : Birden fazla aracı kurumdaki hesaplarınıza giriş yaptığınızda, her zaman için hata yapma riskiniz olacaktır. Hatalı işlem yapmamak için, emir giriş ekranındaki uyarıları dikkatlice okumanız gerekmektedir. Ancak, Matriks Trader, farklı hesaplardaki kurumlardaki hesaplarınıza yapacağınız işlem pencerelerinde ve sorgu pencerelerinde, görsel bir ayrım sağlamanıza olanak sağlar. Portföy İşlemleri penceresinin sağ alt köşesinde yer alan "MENÜ" düğmesine tıklayarak, açılan menüden "Renkler ve Yazıtipi"ni seçiniz. Açılan pencerenin alt bölümünde yer alan, "Kurum adı" listesinden, giriş yaptığınız aracı kurumlardan birisini seçerek "Başlık yazı rengi" ve "Başlık zemin rengi" ayarlarını değiştiriniz. "Uygula" düğmesine bastığınızda, başlık renklerini değiştirdiğiniz kurumlardaki hesaplarınız için açılan pencerelerin başlık renklerini değiştirdiğini göreceksiniz. Bu sayede farklı kurumlar için açılan ekranların başlık renklerini değiştirerek, hatalı işlem yapmanızın önüne geçebilirsiniz. Ancak tekrar etmekte fayda var ki, açılan her bir ekranda yer alan hesap listesini kontrol etmeniz ve emir girişi sırasında açılan onay ekranlarında yer alan uyarıları dikkatlice okumanız gerekmektedir.

| Toolu Erair         Vade         Miktar Tr         Miktar Tr       Bekleyen Alış Yazı Rengi       Bekleyen Alış Zemin Rengi         Bekleyen Alış Yazı Rengi       Bekleyen Alış Zemin Rengi       Bekleyen Satış Yazı Rengi         Bekleyen Satış Yazı Rengi       Gerçekleşen Alış Zemin Rengi       Gerçekleşen Alış Yazı Rengi       Gerçekleşen Alış Zemin Rengi         Or       Gerçekleşen Satış Yazı Rengi       Gerçekleşen Satış Zemin Rengi       VOB Pozisyon Listesi         Uzun Pozisyon Yazı Rengi       Uzun Pozisyon Zemin Rengi       VOB Pozisyon Yazı Rengi       Uzun Pozisyon Zemin Rengi         VOB Pozisyon Yazı Rengi       Uzun Pozisyon Zemin Rengi       Yazı Rengi       Genel Ayarlar         Yazı Rengi       Zemin Rengi 1       Zemin Rengi 2         Yazı Tipi       Tahoma / 8.25 / Normal         Kurum Adı:       MATRİKS DENEME ORTAMI       Yarsayılan Ayarlar         Uygula       Iptal                                                                                                    | ks Simülas | yon] 801762                                                | 🔚 [Matriks Sim |
|----------------------------------------------------------------------------------------------------|------------|------------------------------------------------------------|----------------|
| Hesap Özeti Ekran Ayarları         Miktar TT         O         O<                                                                                                    | ülasyon 🏹  | Conlu Emir                                                 |                |
| Miktar Tr       Hesap Özeti Ekran Ayarları         00       Bekleyen Alış Yazı Rengi       Bekleyen Alış Zemin Rengi         00       Bekleyen Satış Yazı Rengi       Bekleyen Satış Zemin Rengi         00       Gerçekleşen Alış Yazı Rengi       Gerçekleşen Alış Zemin Rengi         00       Gerçekleşen Satış Yazı Rengi       Gerçekleşen Alış Zemin Rengi         00       Gerçekleşen Satış Yazı Rengi       Gerçekleşen Satış Zemin Rengi         00       VOB Pozisyon Listesi       Uzun Pozisyon Yazı Rengi       Uzun Pozisyon Zemin Rengi         00       Uzun Pozisyon Yazı Rengi       Zemin Rengi       Gerçekleşen Xatış Zemin Rengi         00       Wazı Rengi       Zemin Rengi       Zemin Rengi         00       Yazı Rengi       Zemin Rengi       Zemin Rengi         00       Yazı Rengi       Zemin Rengi       Zemin Rengi         00       Yazı Rengi       Başlık Zemin Rengi       Zemin Rengi         1       Zazı Tipi       Tahoma / 8.25 / Normal       Zemin Rengi         1       Warsayılan Ayarlar       Uygula       Iptal         1       Yazı Rengi       Başlık Zemin Rengi       Hestar         1       Yazı Rengi       Başlık Zemin Rengi       Hestar         1       Yazışı Rengi       Yazı Rengi |            | Hesap Özeti Ekran Ayarları                                 | ×              |
| Emir Listesi         Bekleyen Alış Yazı Rengi         Bekleyen Alış Yazı Rengi         Bekleyen Satış Yazı Rengi         Bekleyen Satış Yazı Rengi         Gerçekleşen Alış Yazı Rengi         Gerçekleşen Satış Yazı Rengi         Gerçekleşen Satış Yazı Rengi         Gerçekleşen Satış Yazı Rengi         Gerçekleşen Satış Yazı Rengi         Gerçekleşen Satış Yazı Rengi         O         O                                                                                                    | Miktar T1  | – Hesap Özeti Ekran Ayarları                               | Vade           |
| Bekleyen Alış Yazı Rengi Bekleyen Alış Zemin Rengi<br>Bekleyen Satış Yazı Rengi Bekleyen Satış Zemin Rengi<br>Gerçekleşen Alış Yazı Rengi Gerçekleşen Alış Zemin Rengi<br>Uzun Pozisyon Listesi<br>Uzun Pozisyon Yazı Rengi Uzun Pozisyon Zemin Rengi<br>Genel Ayarlar<br>Yazı Tipi Tahoma / 8.25 / Normal<br>Kurum Adı: MATRİKS DENEME ORTAMI<br>Varsayılan Ayarlar<br>Qekilebulur Temunat<br>Yayı Dayi Duy                                                                                                    | 0          | Emir Listesi                                               |                |
| Bekleyen Satş Yazı Rengi       Bekleyen Satş Zemin Rengi         Gerçekleşen Alış Yazı Rengi       Gerçekleşen Alış Zemin Rengi         Gerçekleşen Satş Yazı Rengi       Gerçekleşen Satş Zemin Rengi         VOB Pozisyon Listesi       Uzun Pozisyon Yazı Rengi       Uzun Pozisyon Zemin Rengi         Uzun Pozisyon Yazı Rengi       Uzun Pozisyon Zemin Rengi       Genel Ayarlar         Yazı Rengi       Zemin Rengi 1       Zemin Rengi 2         Yazı Tipi       Tahoma / 8.25 / Normal         Kurum Adı:       MATRİKS DENEME ORTAMI         Varsayılan Ayarlar       Uygula         Uygula       Iptal                                                                                                    | 0          | 📕 Bekleyen Alış Yazı Rengi 🛛 📕 Bekleyen Alış Zemin Rengi   |                |
| O Gerçekleşen Alış Yazı Rengi   Gerçekleşen Satış Yazı Rengi Gerçekleşen Satış Zemin Rengi   VOB Pozisyon Listesi Uzun Pozisyon Yazı Rengi   Uzun Pozisyon Yazı Rengi Uzun Pozisyon Zemin Rengi   Kısa Pozisyon Yazı Rengi Kısa Pozisyon Zemin Rengi   Genel Ayarlar Yazı Rengi   Yazı Tipi Tahoma / 8.25 / Normal   Kurum Adı: MATRİKS DENEME ORTAMI   Varsayılan Ayarlar     Uygula İptal     Çekileburr Leminat 40,956.35                                                                                                    | 0          | 📕 Bekleyen Satış Yazı Rengi 🛛 📕 Bekleyen Satış Zemin Reng  | ji             |
| Gerçekleşen Satış Yazı Rengi Gerçekleşen Satış Zemin Rengi<br>VOB Pozisyon Listesi<br>Uzun Pozisyon Yazı Rengi Uzun Pozisyon Zemin Rengi<br>Kısa Pozisyon Yazı Rengi Genel Ayarlar<br>Yazı Rengi Zemin Rengi 1 Zemin Rengi 2<br>Yazı Tipi Tahoma / 8.25 / Normal<br>Kurum Adı: MATRİKS DENEME ORTAMI<br>Başlık Yazı Rengi Başlık Zemin Rengi<br>Varsayılan Ayarlar<br>Qekileburr Teminat 40, 950.35<br>Bekleven Emir 0.00                                                                                                    | 0          | 📕 Gerçekleşen Alış Yazı Rengi   Gerçekleşen Alış Zemin Ren | ngi            |
| VOB Pozisyon Listesi   Uzun Pozisyon Yazı Rengi   Uzun Pozisyon Yazı Rengi   Kısa Pozisyon Yazı Rengi   Genel Ayarlar   Yazı Rengi   Yazı Tipi   Tahoma / 8.25 / Normal   Kurum Adı:   MATRİKS DENEME ORTAMI   Varsayılan Ayarlar   Uygula   İptal                                                                                                    | 0          | 📕 Gerçekleşen Satış Yazı Rengi 📕 Gerçekleşen Satış Zemin R | engi           |
| Uzun Pozisyon Yazı Rengi   Kısa Pozisyon Yazı Rengi   Kısa Pozisyon Yazı Rengi   Genel Ayarlar   Yazı Rengi   Yazı Tipi   Tahoma / 8.25 / Normal   Kurum Adı:   MATRİKS DENEME ORTAMI   Başlık Yazı Rengi   Başlık Yazı Rengi   Varsayılan Ayarlar     Uygula     Iptal                                                                                                    | 0          | VOB Pozisyon Listesi                                       |                |
| Kisa Pozisyon Yazi Rengi   Genel Ayarlar   Yazi Rengi   Yazi Rengi   Zemin Rengi 1   Yazi Tipi   Tahoma / 8.25 / Normal   Kurum Adı:   MATRİKS DENEME ORTAMI   Başlık Yazi Rengi   Başlık Yazi Rengi   Başlık Yazi Rengi   Uygula   Iptal                                                                                                    | 0          | 📕 Uzun Pozisyon Yazı Rengi 🛛 📕 Uzun Pozisyon Zemin Reng    | ji             |
| Genel Ayarlar<br>Yazı Rengi Zemin Rengi 1 Zemin Rengi 2<br>Yazı Tipi Tahoma / 8.25 / Normal<br>Kurum Adı: MATRİKS DENEME ORTAMI<br>Başlık Yazı Rengi Başlık Zemin Rengi<br>Varsayılan Ayarlar<br>Qekilebilir Leminat 40,356.35<br>Bekleyen Emir 0.00                                                                                                    | 0          | 📕 Kısa Pozisyon Yazı Rengi 🛛 📕 Kısa Pozisyon Zemin Rengi   |                |
| Vazi Rengi   Vazi Tipi   Tahoma / 8.25 / Normal   Vazi Tipi   Tahoma / 8.25 / Normal   Kurum Adi:   MATRİKS DENEME ORTAMI   Başlık Yazı Rengi   Başlık Yazı Rengi   Başlık Yazı Rengi   Uygula   Iptal                                                                                                    | 0          | Genel Ayarlar                                              |                |
| O Yazı Tipi   Yazı Tipi Tahoma / 8.25 / Normal   Kurum Adı: MATRİKS DENEME ORTAMI   Başlık Yazı Rengi Başlık Zemin Rengi   Varsayılan Ayarlar Uygula   Uygula Iptal                                                                                                    | 0          | Yazı Rengi 📃 Zemin Rengi 1 📃 Zemin Rengi 2                 |                |
| Kurum Adı: MATRİKS DENEME ORTAMI   Başlık Yazı Rengi Başlık Zemin Rengi   Varsayılan Ayarlar Uygula   Uygula Iptal                                                                                                    | 0          | Yazı Tipi Tahoma / 8.25 / Normal                           |                |
| Başlık Yazı Rengi       Başlık Zemin Rengi         Varsayılan Ayarlar       Uygula         Uygula       Iptal         Çekilebilir Leminat       40,955.35         Bekleven Emir       0.00                                                                                                    |            | Kurum Adı: MATRİKS DENEME ORTAMI                           |                |
| Varsayılan Ayarlar<br>Uygula Iptal                                                                                                    |            | 🔲 Başlık Yazı Rengi 📕 Başlık Zemin Rengi                   |                |
| Uygula     Iptal       Qekilebilir Leminat     40,356.35       Bekleven Emir     0.00                                                                                                    |            | Varsayılan Ayarlar                                         |                |
| Cekilebilir Teminat 40,956.35                                                                                                    |            | Uygula                                                     |                |
| Rekleven Emir 0.00                                                                                                    | Çekilel    | ollir Leminat 40,956.35                                    |                |
|                                                                                                    | Bekley     | ven Emir 0.00                                              |                |

11. STANDART EMİR GİRİŞİ PENCERESİ (ORDER TICKET) : Matriks Trader'ın standart emir giriş ekranının görüntüsü aşağıdadır. VOB ve İMKB için tek bir emir girişi penceresi tasarlanmıştır. Bu ekran üzerinde alım ve satım işlemi yapılabilmektedir. Ekran iki ana bölümden oluşmaktadır. "Fiyat/Miktar" sekmesi ve "Detay" sekmesi. Ekran görüntüsünden de anlaşılacağı üzere, bir emrin temel parametreleri olan hesap, sembol, miktar, fiyat ve işlem yönü parametreleri "Fiyat/Miktar" sekmesi üzerindedir. "Detay" sekmesinde ise emrin geçerlilik süresi, emir tipi, varsa vade sonu, varsa şart fiyatı, varsa açığa satış tipi vb. Parametreler atanabilmektedir. En son yapılan işlemin parametreleri saklanmakta ve bir sonraki açılan emir girişi penceresinde bu parametreler otomatik olarak getirilmektedir. Ekranın solunda yer alan "Hızlı Miktar Atama" düğmeleri İMKB'de her bir hisse senedi için, VOB'da her bir sözleşme gurubu için saklanmaktadır ve kullanıcı tarafında üzerlerinde sağ düğmeye basılarak değiştirilebilmektedir. Fiyat alanının sağında yer alan fiyat kutucukları ise ilgili hisse senedinin/sözleşmenin "Alış", "Satış", "Son" fiyatlarını göstermektedir ve canlı olarak değişmektedir. Üzerine tıklanınca da "Fiyat" alanına buradaki değerler yazılmaktadır. "Piyasa" düğmesi, fiyat tipi piyasa olan emir göndermek için kullanılmaktadır ve basıldığında fiyat silinmekte, ekranın sağında yer alan bilgi bölümündeki "Fiyat Tipi" alanına "Piyasa" ifadesi yazılmaktadır.

| VOD Maamoo                  | Simulasyon                           |                 |                                                                             |                                                                               |                                                                         |
|-----------------------------|--------------------------------------|-----------------|-----------------------------------------------------------------------------|-------------------------------------------------------------------------------|-------------------------------------------------------------------------|
| HYAO                        |                                      | [Matri          | ks Simülas                                                                  | syon] 80                                                                      | 1762 - 🖽 T 🔀 🕯                                                          |
| Miktar/Fiyat                | Detay                                | YENİ EMİR       | GIRISI                                                                      | Fiyat                                                                         | 4.54                                                                    |
|                             |                                      | ^               | Alıs                                                                        | Miktar                                                                        | 100                                                                     |
|                             | Hildor                               |                 | 4.52                                                                        | Fiyat Tipi                                                                    | Limit Fiyatlı Emir                                                      |
| 10                          | WIRLan                               | Flyat           | Satış                                                                       | Emir Tipi                                                                     | KPY                                                                     |
|                             | 100                                  | 4.54            | 4.54                                                                        | Süre Tipi                                                                     | Günlük                                                                  |
| 100                         | -                                    |                 | Son<br>4.54                                                                 |                                                                               |                                                                         |
|                             | $\overline{}$                        |                 | <b>T.J.T</b>                                                                | AL                                                                            | SAT                                                                     |
| 1                           | Tutar: 454                           | .00             | Piyasa                                                                      |                                                                               |                                                                         |
| <>                          |                                      |                 |                                                                             | D.                                                                            |                                                                         |
| 111F IX03                   | 00810                                | [Matei          | ke Simiila                                                                  |                                                                               |                                                                         |
|                             | 00010                                | Linauri         | ks Silliula                                                                 | syon] au                                                                      |                                                                         |
| <br>Miktar/Fiyat            | Detay                                | YENİ EMİR       | GİRİSİ                                                                      | Fiyat                                                                         | 76.825                                                                  |
| Miktar/Fiyat                | Detay                                | YENİ EMİR       |                                                                             | Fiyat<br>Miktar                                                               | 76.825<br>10                                                            |
| Miktar/Fiyat                | Detay                                |                 | GİRİSİ<br>Alış<br>76.825                                                    | Fiyat<br>Miktar<br>Fiyat Tipi                                                 | 76.825<br>10<br>Limit Fiyatlı Emir                                      |
| Miktar/Fiyat                | Detay                                | YENİ EMİR       | GIRISI<br>Alış<br>76.825<br>Satış                                           | Fiyat<br>Miktar<br>Fiyat Tipi<br>Emir Tipi                                    | 76.825<br>10<br>Limit Fiyatlı Emir<br>KPY                               |
| Miktar/Fiyat                | Detay<br>Miktar                      | Fiyat<br>76.825 | GİRİSİ<br>Alış<br>76.825<br>Satış<br>77.050                                 | Fiyat<br>Miktar<br>Fiyat Tipi<br>Emir Tipi<br>Süre Tipi                       | 76.825<br>10<br>Limit Fiyatlı Emir<br>KPY<br>Seanslik                   |
| Miktar/Fiyat                | Detay<br>Miktar                      | Fiyat<br>76.825 | A GIRISI<br>Alış<br>76.825<br>Satış<br>77.050<br>Son<br>76.975              | Fiyat<br>Miktar<br>Fiyat Tipi<br>Emir Tipi<br>Süre Tipi<br>P:24, T:4          | 76.825<br>10<br>Limit Fiyati Emir<br>KPY<br>Seanslik<br>0,956.35        |
| Miktar/Fiyat                | Detay<br>Miktar                      | Fiyat<br>76.825 | A GIRISI<br>Alış<br>76.825<br>Satış<br>77.050<br>Son<br>76.975              | Fiyat<br>Miktar<br>Fiyat Tipi<br>Emir Tipi<br>Süre Tipi<br>P:24, T:4          | 76.825<br>10<br>Limit Fiyati Emir<br>KPY<br>Seanslik<br>0,956.35        |
| Miktar/Fiyat 1 10 100 1,000 | Detay<br>Miktar<br>10<br>Tutar: 76,8 | Fiyat<br>76.825 | A dirisi<br>Alış<br>76.825<br>Satış<br>77.050<br>Son<br>76.975<br>Piyasa    | Fiyat<br>Fiyat Tipi<br>Emir Tipi<br>Süre Tipi<br>P:24, T:4                    | 76.825<br>10<br>Limit Fiyati Emir<br>KPY<br>Seanslik<br>0,956.35<br>SAT |
| Miktar/Fiyat                | Detay<br>Miktar                      | Fiyat<br>76.825 | A dis 3 dinua<br>A dis 76.825<br>Satis<br>77.050<br>Son<br>76.975<br>Piyasa | Fiyat<br>Miktar<br>Fiyat Tipi<br>Emir Tipi<br>Süre Tipi<br>P:24, T:4          | 76.825<br>10<br>Limit Fiyati Emir<br>KPY<br>Seanslik<br>0,956.35<br>SAT |
| Miktar/Fiyat                | Detay<br>Miktar                      | Fiyat<br>76.825 | Girisi<br>Alış<br>76.825<br>Satış<br>77.050<br>Son<br>76.975<br>Piyasa      | Fiyat<br>Fiyat<br>Miktar<br>Fiyat Tipi<br>Emir Tipi<br>Süre Tipi<br>P:24, T:4 | 76.825<br>10<br>Limit Fiyati Emir<br>KPY<br>Seanslik<br>0,956.35<br>SAT |

12. EMİR ONAYI PENCERESİ : Matriks Trader emir pencerelerinden girdiğiniz emirler için açılan onay penceresinin görüntüsü aşağıdadır.

| 0        | 529                     | 8.35 4,417.1                                                                                                    | 0                                                                                                    | 8.06 151.3                                                                                                    |
|----------|-------------------------|----------------------------------------------------------------------------------------------------|----------------------------------------------------------------------------------------------------|----------------------------------------------------------------------------------------------------|
| X0300810 | 800 S. S.               | [Matriks Simi                                                                                                    | ülasyon] 8                                                                                                    | 01762 - 🖽 🗆 🖾                                                                                                    |
|          | VIX03                   | 00810 ALI                                                                                                    | 5                                                                                                    | Fiyatlı Emir                                                                                                    |
| [Matri   | iks Sir                 | nülasyon] 8                                                                                                    | 801762                                                                                                    | nslik                                                                                                    |
|          | Miki<br>1               | tar Fiyat<br>LO @ 76.97                                                                                          | 5                                                                                                    | 6.35                                                                                                    |
|          | LM                      | T/KPY/SNS                                                                                                    |                                                                                                    | SAT                                                                                                    |
| 🔇 VAZ    | GEÇ                     | <b>O</b>                                                                                                    | ÖNDER                                                                                                    |                                                                                                    |
|          | 0<br>X0300810<br>[Matri | 0 529<br>X0300810<br>VIX03<br>[Matriks Sin<br>Miki<br>1<br>LM<br>O 529<br>VIX03<br>VIX03<br>I<br>Miki<br>1<br>LM | 0 529 8.35 4,417.1<br>X0300810 [Matriks Simu<br>VIX0300810 ALI<br>[Matriks Simulasyon] &<br>Miktar Fiyat<br>10 @ 76.97<br>LMT/KPY/SNS<br>Ø VAZGEÇ Ø 6 | 0 529 8.35 4,417.1 0<br>X0300810 [Matriks Simülasyon] 8<br>VIX0300810 ALIŞ<br>[Matriks Simülasyon] 801762<br>Miktar Fiyat<br>10 @ 76.975<br>LMT/KPY/SNS<br>Ø VAZGEÇ Ø GÖNDER |

13. **MİNİ TİCKET :** Matriks Trader emir listesinde, hesap özeti ekranında veya VOB pozisyonalrı ekranında bir hisse senedi/VOB sözleşmesinin üzerine tıklandığında "AL/SAT Mini Ticket" menü seçeneği, Matriks Trader'a özgü yeni bir emir girişi penceresi açacaktır. Bu pencere sadece aktiften emir girişi penceresi olarak kullanılabileceği gibi, pasif kademelere emir girişi için de kullanılabilir. Bu pencere başlı başına bir derinlik penceresi olarak da kullanılabilir. Birinci fiyat satırının altındaki 1-2-3-4-5 düğmeleri, ekranda görüntülenecek kademe sayısını belirtmektedir. Arzu edilirse sadece aktif kademeler görüntülenebilir. **İlk fiyat satırında dikkat edilmesi gereken nokta; AL tarafında satış fiyatı, SAT tarafında alış fiyatı yer almaktadır. Bu sayede ilk fiyat satırı tıklanarak gönderilen emirler aktif fiyattan gönderilecektir.** Fiyat kutucuklarının dış tarafında ) alış tarafında solda, satış tarafında sağda) ilgili kademede bekleyen lot miktarı görüntülenmektedir. İlk satırın iç tarafında, alış tarafında yüzde değişim, satış tarafında fiyat değişimi görüntülenmektedir. Bu ekrandan emir girebilmek için ilk başta doğru hesap seçimi yapılmalıdır. İkinci adım olarak miktar girişi yapılmalıdır. Hazır düğmelere tıklanarak

miktar girişi yapılabilir. Miktar kutularının değerlerini değiştirmek için her bir düğme üzerinde farenin sağ düğmesine basılarak, açılan metin kutularına miktar girişi yapılabilir. Bu miktar kutularında yapılan değişiklikler, İMKB için hisse senedi bazında, VOB için sözleşme grubu bazında saklanmaktadır.

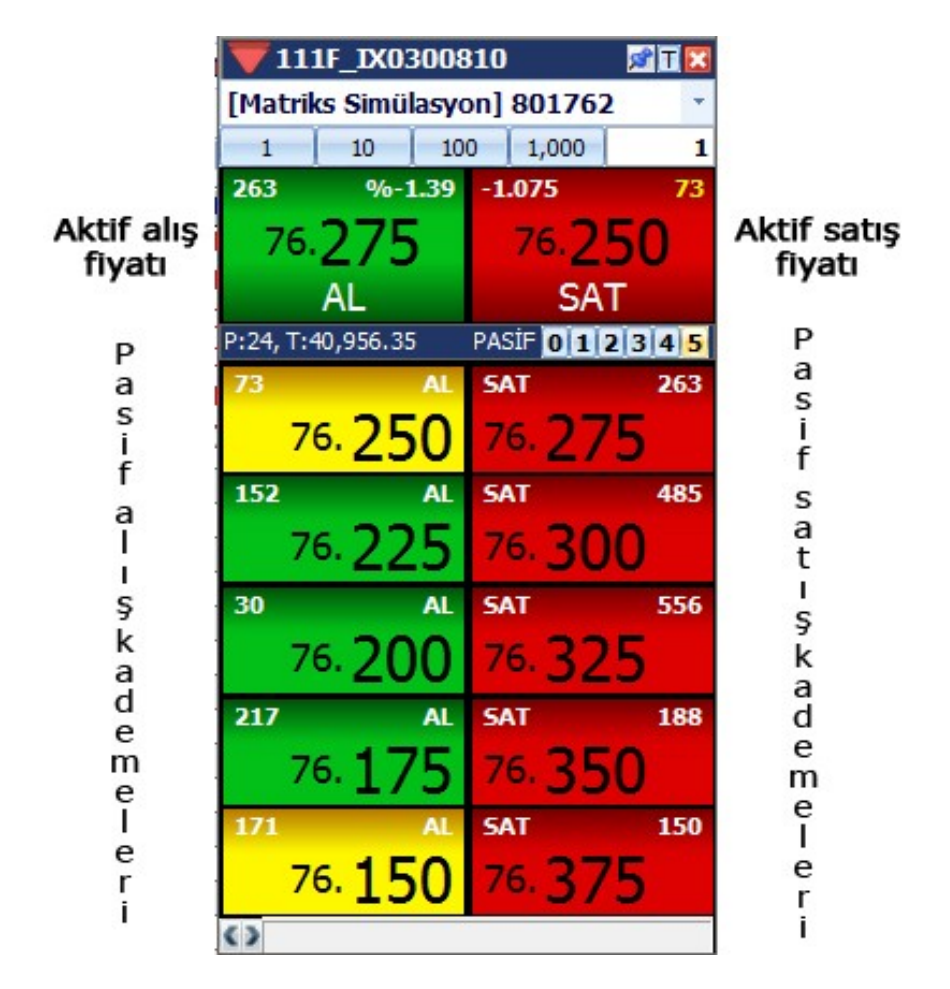

14. YENİ EMİR GİRİŞİ PENCERESİ – SÜRÜKLE BIRAK : Matriks Trader emir listesinde, hesap özeti ekranında veva VOB pozisvonları ekranında bir hisse senedi/VOB sözleşmesinin üzerine tıklandığında "AL/SAT DragDrop" menü seçeneği, Matriks Trader'a özgü yeni bir emir girişi penceresi açacaktır. Bu pencere sadece birkaç fare tıklaması ile emir girmenize, düzeltmenize ve iptal etmenize olanak sağlar. Aynı zamanda derinlik verilerini de izlevebileceğiniz bu pencere sayesinde (simdilik sadece) VOB'da hem piyasayı takip edebilir, hem de emir gönderimi yapabilirsiniz. Emir göndermek için yapmanız gereken tek şey, pencerenin alt bölümünde yer alan miktar kutucuklarını kademelerde bekleven miktarların görüntülendiği kolonların dısındaki kolona sürüklevip bırakmaktır. (Alış için sol tarafa, satış için sağ tarafa) Onay penceresinden sonra bıraktığınız satırdaki kademeye emriniz iletilecektir ve emir listeniz otomatik olarak güncellenecektir. Sürükle bırak özelliğini kullanmadan, elranın alt bölümünde yer alan emir girişi bölümünden istediğiniz fiyata emir iletebilirsiniz. Ekranın en altında yer alan düğmelerle tüm alış emirlerinizi veva tüm satış emirlerinizi tek tıklamayla iptal edebilir, piyasa fiyat tipine düzeltebilirsiniz. Bu ekranın alt bölümünde yer alan miktar kutucuklarının değerlerini, üzerlerinde farenizin sağ düğmesine basarak değiştirebilirsiniz. Gönderdiğiniz emirler, kademelerde işaretlenecek ve yan taraflarında kırmızı bir çarpı düğmesi görünecektir. Bu carpı düğmelerine basarak emirlerinizi iptal edebilirsiniz. Emrinizin fiyatını değiştirmek istediğinizde emir miktarlarının yazılı olduğu yeşil kutucukları dikey eksende sürükle bırak

yaparak, istediğiniz fiyata kolayca düzeltebilirsiniz.

| VIX0301010              |                              | P:3             | 8, T:-6,573   | .17 📃 🔀            |
|-------------------------|------------------------------|-----------------|---------------|--------------------|
| A1                      | Fiyat                        | Sat             |               |                    |
|                         | 89.000                       | 270             |               | <mark>577</mark> 9 |
| ·····                   | 88.975                       | 114             |               | <mark>2</mark> 289 |
|                         | 88.950                       | 128             |               | <mark>25</mark> 58 |
|                         | 88.925                       | 42              |               | <mark>1</mark> 485 |
|                         | 88.900                       | 100             | 10 💢          | <mark>38</mark> 91 |
|                         | 88.825                       | 134             |               | <mark>38</mark> 48 |
|                         | 88.800                       | 103             |               | <mark>6274</mark>  |
|                         | 88.775                       | 14              |               | <mark>549</mark> 3 |
|                         | 88.750                       | 262             |               | <mark>6487</mark>  |
|                         | 88.725                       | 107             |               | <mark>2</mark> 068 |
|                         | 88.700                       | 428             |               | <mark>2</mark> 294 |
|                         | 88.675                       | 168             |               | <mark>24</mark> 03 |
|                         | 88.650                       | 158             |               | 1022               |
| 241                     | 88.600                       |                 |               |                    |
| <b>X</b> 10 131         | 88.575                       |                 |               |                    |
| 113                     | 88.550                       |                 |               |                    |
| 207                     | 88.525                       |                 |               |                    |
| 470                     | 88.500                       |                 |               |                    |
| 552                     | 88.475                       |                 |               |                    |
| 518                     | 88.450                       |                 |               |                    |
| 220                     | 88.425                       |                 |               |                    |
| 188                     | 88.400                       |                 |               |                    |
| 46                      | 88.373                       |                 |               |                    |
| 336                     | 88.33V                       |                 |               |                    |
| HODKET                  | 00.323                       | HOPKET          |               |                    |
|                         |                              | TINKKET         |               |                    |
| Sembol                  | Hesap                        |                 |               |                    |
| VIX0301010              | <ul> <li>[Matriks</li> </ul> | Simülasyon] 8   | 301762        |                    |
| Fivat LMT -             | 0.000                        | Gecerliik       | GUN           |                    |
|                         |                              |                 | 3011          |                    |
| Emir Tipi               | KPY 🝷                        | Miktar          | 10            |                    |
| O AL                    | 🔘 SAT                        | GÖNDER ၃        |               | *                  |
| 1 10 100 1              | 000 100                      | × 🛛 🕄           | . 😓           | *                  |
| 16:48:37 Yeni emir ilet | ildi   VIX0301010            | ALIŞ   Fiyat:88 | .575   Miktar | :10   [Ref:        |